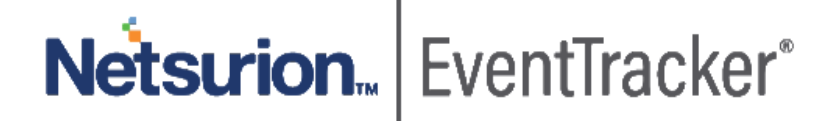

# How to - Configure Infoblox DDI to forward logs to EventTracker EventTracker v9.0 and above

Publication Date: February 24, 2020

### Abstract

This guide provides instructions how to configure Infoblox DDI to forward relevant logs to EventTracker.

#### Scope

The configurations detailed in this guide are consistent with **EventTracker** version 9.x and later, **Infoblox DDI NIOS** version 7.x and later.

### Audience

Administrators who want to monitor the Infobiox DDI using EventTracker.

The information contained in this document represents the current view of Netsurion on the issues discussed as of the date of publication. Because Netsurion must respond to changing market conditions, it should not be interpreted to be a commitment on the part of Netsurion, and Netsurion cannot guarantee the accuracy of any information presented after the date of publication.

This document is for informational purposes only. Netsurion MAKES NO WARRANTIES, EXPRESS OR IMPLIED, AS TO THE INFORMATION IN THIS DOCUMENT.

Complying with all applicable copyright laws is the responsibility of the user. Without limiting the rights under copyright, this paper may be freely distributed without permission from Netsurion, if its content is unaltered, nothing is added to the content and credit to Netsurion is provided.

Netsurion may have patents, patent applications, trademarks, copyrights, or other intellectual property rights covering subject matter in this document. Except as expressly provided in any written license agreement from Netsurion, the furnishing of this document does not give you any license to these patents, trademarks, copyrights, or other intellectual property.

The example companies, organizations, products, people and events depicted herein are fictitious. No association with any real company, organization, product, person or event is intended or should be inferred.

© 2020 Netsurion. All rights reserved. The names of actual companies and products mentioned herein may be the trademarks of their respective owners.

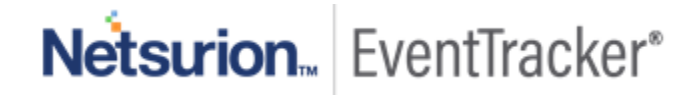

## Table of Contents

| 1. | 0   | verview                                            | 3 |
|----|-----|----------------------------------------------------|---|
|    | 1.1 | Prerequisites                                      | 3 |
| 2. | Сс  | onfiguring Infoblox to send syslog to EventTracker | 3 |

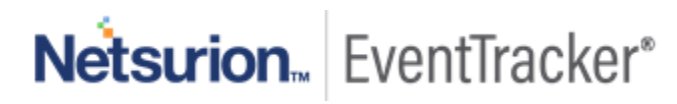

### 1. Overview

Infoblox DDI is a critical technology with DNS, DHCP, IPAM functionalities which provides maximum protection and offers minimum attack surface.

Infoblox DDI is a critical technology with DNS, DHCP, IPAM functionalities which provides maximum protection and offers minimum attack surface.

Infoblox DDI forward logs to EventTracker via syslog. EventTracker receives DNS, DHCP, and IPAM logs from Infoblox DDI. EventTracker Infoblox DDI report provides information about DHCP IP assignment and DHCP IP lease expires for systems. By using these reports, for e.g. we can track events of clients receiving suspicious responses by using the DNS response policy zone. With the help of these reports, object related activities such as, a new object creation, old objects modified or deleted.

Dashboards display a graphical representation about object management, user logon activities, DHCP activities. For e.g. Object management events include, new object (DHCP range, A record, MX record, etc.) creation, existing object modified or deleted.

Alerts are triggered when a user performs any of the following activities: new object creation, old objects modified or deleted, user login failed, etc.

### 1.1 Prerequisites

- EventTracker v9.x or later should be installed.
- Infoblox Grid Manager with NIOS version 7.0.X and later.

### 2. Configuring Infoblox to send syslog to EventTracker

All Infoblox devices are managed using Infoblox Grid Manager.

1. Logon to Infoblox Grid Manager using valid credentials.

| <b>Grid Manager</b><br>Disconnect NOW if you have not been expressly authorized to use this system. |
|----------------------------------------------------------------------------------------------------|
| Username Password Login                                                                             |

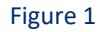

2. Navigate to Grid>Grid Manager>Members to access active grid member settings.

| Infoblox 📚        | Dashboards        | Data Management | Smart Folders                  | Grid Administration   |
|-------------------|-------------------|-----------------|--------------------------------|-----------------------|
|                   | Grid Manager      | Upgrade Lice    | nses HSM Group                 |                       |
| 🚡 Infoblox 💶 🖍 📮  |                   |                 |                                |                       |
| DHCP DNS TFTP     | HTTP (File Dist)  | FTP NTP b       | loxTools Captive Portal        | Subscriber Collection |
| Members Services  |                   |                 |                                |                       |
| Quick Filter None | ✓ Off Filter      | On Show Filte   | r Off <u>Replication Statu</u> | is View               |
| Group Results Gr  | roup By Choose on | e               | × +                            |                       |
| + ♂ ڨ ≡ ∞         | 🖽   🕹 •   🖶       |                 |                                |                       |

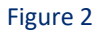

3. Click on the icon to show available options for selected grid members.

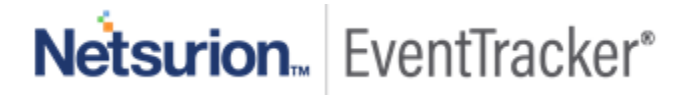

### Configure Infoblox DDI to forward logs to EventTracker

| Infoblox 📚                | Dashboards                     | Data Management  | Smart Folders               | Grid Adminis   | stration    |      |     |
|---------------------------|--------------------------------|------------------|-----------------------------|----------------|-------------|------|-----|
|                           | Grid Manager                   | Upgrade Licenses | HSM Group                   |                |             |      |     |
| > Infobiox • • •          | HTTP (File Dist)               | FTP NTP bloxTool | ls Captive Portal           | Subscriber Col | ection      |      |     |
| Members Services          |                                |                  |                             |                |             |      |     |
| Quick Filter None         | • Off Filter (                 | On Show Filter   | Off <u>Replication Stat</u> | tus View       |             |      |     |
| Group Results Gr          | roup By Choose one             | •                | +                           |                |             |      |     |
| +   🗹   🚺 🛛 🔤             | 🖽 i 🌲 🚽 🖶                      |                  |                             |                |             |      |     |
| Delete                    | HÅ -                           | STATU S          | IPV4 ADDRESS                | IPV6 ADDRESS   | IDENTIFY    | DHCP | DNS |
| Extensible A              | Attributes<br>Llocalde No<br>S | Running          | 192.168.100.10              |                | Unsupported | •    | •   |
| Generate To<br>View Toker | oken<br>1                      |                  |                             |                |             |      |     |

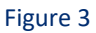

4. Click on Edit to change options for selected Grid Member.

Grid Member Properties Editor pane is shown.

| infoblox.localdomain (Grid I           | Member Properties                 | Editor)   |           |      |                                                |                                         |                      |      |             | ×   |
|----------------------------------------|-----------------------------------|-----------|-----------|------|------------------------------------------------|-----------------------------------------|----------------------|------|-------------|-----|
| C Toggle Basic Mode                    | Basic Advan                       | ced       |           |      |                                                |                                         |                      |      |             | 0   |
| General<br>Licenses                    | SYSLOG                            |           |           |      |                                                |                                         |                      |      |             | ^   |
| Network<br>Anycast                     | *Syslog Size (MB)                 | 300       |           |      | Once the syslog file<br>server rotates the fil | reaches this size,<br>e and opens a nev | the syslog<br>v one. |      | Inherit     |     |
| Security<br>DNS Resolver<br>Monitoring | Log to External Syslog<br>Servers | , 🗹       |           |      |                                                |                                         |                      |      |             |     |
| Syslog Backup                          | EXTERNAL SYSLOG SE                | RVERS     |           |      |                                                |                                         | +   🖻                | Î    |             |     |
| SNMP                                   | ADDRESS                           | TRANSPORT | INTERFACE | SOUR | CE NODE ID                                     | PORT                                    | SEVERITY             | CATE |             |     |
| SNMP Threshold                         |                                   | тср       | Any       | Any  | LAN                                            | 514                                     | Debug                | AI   |             |     |
| Notifications     Email                |                                   | ТСР       | Any       | Any  | LAN                                            | 514                                     | Debug                | AI   |             |     |
| Extensible Attributes                  |                                   | тср       | Any       | Any  | LAN                                            | 514                                     | Debug                | Al 🗸 |             |     |
| Permissions                            | <                                 |           |           |      |                                                |                                         |                      | >    |             |     |
|                                        |                                   |           |           |      |                                                |                                         |                      |      |             |     |
|                                        |                                   |           |           |      |                                                |                                         |                      |      |             | ¥   |
| Cancel                                 |                                   |           |           |      |                                                |                                         |                      |      | Save & Clos | e • |

#### Figure 4

5. Select **Monitoring** and then click **Override** to enable customization of syslog settings.

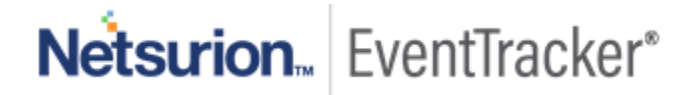

#### Configure Infoblox DDI to forward logs to EventTracker

| V Toggie Basic mode      | Basic Ad           | lvanced   |           |        |                                          |                                    |                        |      |         |
|--------------------------|--------------------|-----------|-----------|--------|------------------------------------------|------------------------------------|------------------------|------|---------|
| General<br>Licenses      | SYSLOG             |           |           |        |                                          |                                    |                        |      |         |
| Network<br>Anycast       | *Syslog Size (MB)  | 300       |           | Onc    | e the syslog file rover rotates the file | eaches this size<br>and opens a ne | , the syslog<br>w one. |      | Inherit |
| Security<br>DNS Resolver | Log to External Sy | rslog 🗹   |           |        |                                          |                                    |                        |      |         |
| Monitoring               | Servers            | C SEDVEDS |           |        |                                          |                                    |                        |      |         |
| SNMP                     | ADDRESS            | TRANSPORT | INTERFACE | SOURCE | NODE ID                                  | PORT                               | SEVERITY               | CATE |         |
| NMP Threshold            |                    | тср       | Any       | Any    | LAN                                      | 514                                | Debug                  |      |         |
| otifications<br>mail     |                    | тср       | Any       | Any    | LAN                                      | 514                                | Debug                  | AI   |         |
| stannikla Attributan     |                    | тср       | Any       | Any    | LAN                                      | 514                                | Debug                  |      |         |
| Attributes               |                    |           |           |        |                                          |                                    |                        |      |         |

#### Figure 5

- 6. Select the checkbox beside Log to External Syslog Servers to enable syslog logging.
- 7. Click the icon 📥 beside **External Log Servers** section to add new remote syslog server.
- 8. Fill the required details in Add External Syslog Server pane. As suggested below:
  - Address Fill in the IP address of syslog server
  - Transport Select UDP
  - Interface Select Any from the dropdown
  - Node ID Select LAN from drop-down
  - Source Select Any from drop down menu
  - Severity Select Info from the drop-down menu
  - Port Type 514
  - Logging Category Select Send All

# Netsurion... EventTracker\*

### Configure Infoblox DDI to forward logs to EventTracker

| Toggle Basic Mode    | Basic Ad | ivanced   |                |        |          |      |          |      |
|----------------------|----------|-----------|----------------|--------|----------|------|----------|------|
| General              |          | Availabl  | e              |        | Selected |      |          |      |
| licenses             |          | Threa     | t Protection   | ^      |          |      | ~        |      |
| Network              |          | Active    | Directory Aut  | henti  |          |      |          |      |
| Anycast              |          | Comm      | on Authenticat | ion    | >        |      |          |      |
| Security             |          | LDAP      | Authentication |        |          |      |          |      |
| ONS Resolver         |          | Non-s     | ystem Authent  | icatic | <        |      |          |      |
| Ionitoring           |          | TACA      | CS Authentical | tion   |          |      |          |      |
| yslog Backup         |          | ULAPI     | Authentication | *      |          |      | $\sim$   |      |
| NMP                  |          |           |                |        |          |      |          | _    |
| MP Threshold         |          |           |                |        |          | Cano | el Test  | Add  |
| tifications          | ADDRESS  | TRANSPORT | INTERFACE      | SOURCE | NODE ID  | PORT | SEVERITY | CATE |
| nail                 |          | TCP       | Anv            | Any    | LAN      | 514  | Debug    |      |
| xtensible Attributes |          |           | -              | -      |          |      | -        |      |
| ermissions           |          | TCP       | Any            | Any    | LAN      | 514  | Debug    | All  |
|                      |          | TCP       | Any            | Any    | LAN      | 514  | Debug    | AI 🗸 |
|                      | 1        |           |                |        |          |      |          |      |

Figure 6

9. Click Add to confirm the configuration.
10. Click Save & Close To save the syslog configuration.

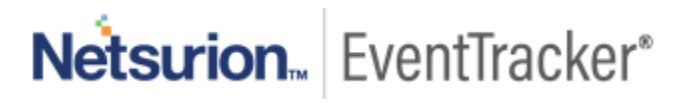